#### 교내 WiFi 사용 안내 (1) – iOS 기기

삼육대학교 캠퍼스내에서 사용할 수 있는 무선 와이파이로 와이파이 설정에서 'SU\_WIFI'를 선택한 후, SU-WINGs 계정으로 본인 인증을 하면 바로 사용 가능합니다. (한번만 인증하면 재인증 없이 사용가능하며, SU-WINGs 패스워드 변경시에는 다시 재인증이 필요합니다)

#### ▶ iOS 인 경우(아이폰, 아이패드)

| WiFi 목록에서 SL                       | J_WIFI 선택     | SU-WINGs 아이디/패스워드<br>입력후 [연결] 킄릭 | 인증서에서 [신뢰] 클릭                               |
|------------------------------------|---------------|----------------------------------|---------------------------------------------|
| Portable                           |               |                                  | 기타 세부사항 >                                   |
| SU_WIFI                            | <b>≜ ≈ (ì</b> |                                  | 신뢰할 수 없음<br>사용 타르, 2036, 10, 23, 오지 9:01:16 |
| 네트워크 선맥 회문                         |               | 사용자 이름                           | AnyLink Root CA<br>발급자 AnyLink Root CA      |
| Mi Ei                              |               | <b>취소 암호 입력</b> 연결               | 취소 인증서 신뢰                                   |
| ••••○ olleh LTE 17:17<br>< 설정 Wi-F | 90%           |                                  | •••• olieh LTE 17:18 @ 90%                  |

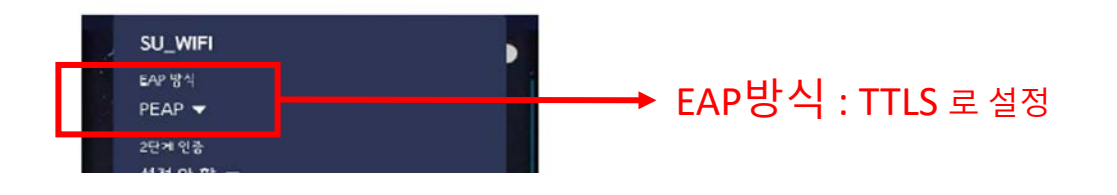

※ 만약 교내 와이파이가 잡히지 않을 경우, 아래와 같이 EAP 방식을 TTLS 로 선택하시고 접속해 보시기 바랍니다.

#### SU-WINGs 아이디/패스워드 입력후 [저장] 클릭

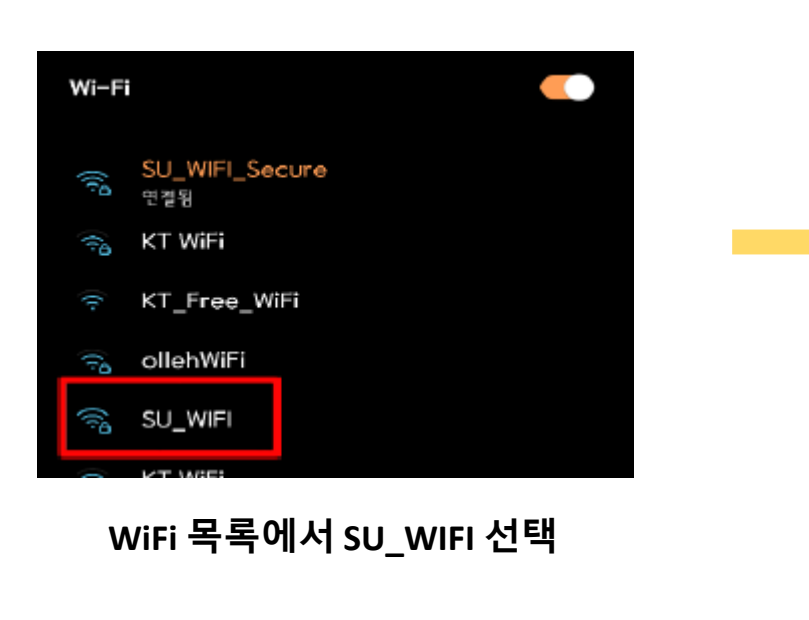

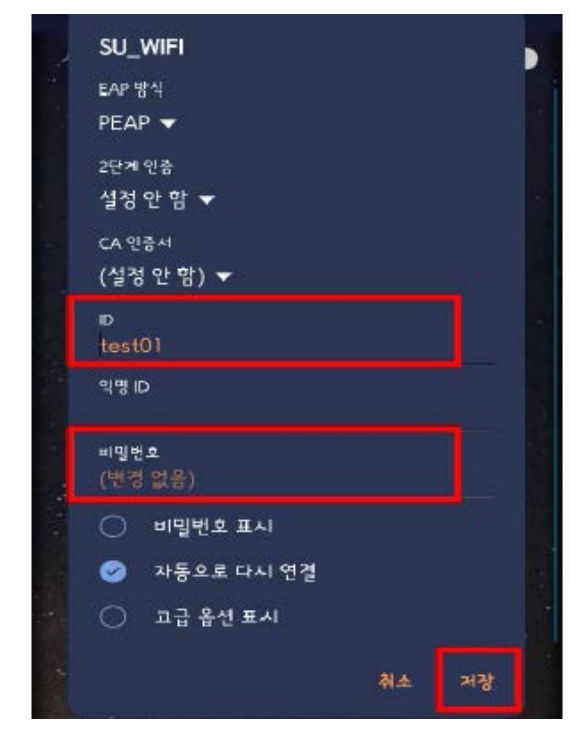

▶ 안드로이드 스마트폰 / 태블릿

#### 교내 WiFi 사용 안내 (2) – 안드로이드 기기

#### 오피스365 (1) - 소개

- 삼육대학교는 대학 구성원(교수, 학생, 직원)을 대상으로 마이크로소프트사의 클라우드 기반
   서비스인 오피스 365 를 제공합니다.
- 정품 MS 오피스 프로그램을 다운로드하여 설치할 수 있으며, MS의 클라우드 기반의 메일 및 오피스앱 서비스도 이용가능 합니다.
- SU-WINGs 로그인 후, 서비스 > 학생 > 기타 > 에서 오피스 365 선택 후 [가입하기] 클릭

| 학생                                                                                                    |     |                                                                                                    |
|----------------------------------------------------------------------------------------------------|-----|----------------------------------------------------------------------------------------------------|
| 서비스 학생                                                                                                    | ŧ۵  | 공지사함 🛛 오피스365 🗙                                                                                                    |
| ▶ (월 [학무] 학역성보<br>▶ (월 [학부] 수업정보<br>▶ (월 [학부] 수강정보<br>▶ (월 [학부] 성적정보                                                                                                    |     | ♠ ▶ 서비스 ▶ 학생 ▶ 기타 ▶ 오피스365                                                                                                    |
| ▶ 🥵 [학부] 국제교류정보<br>▶ 🎁 [학부] 교직정보<br>▶ 📹 [학부] 채플정보                                                                                                    |     | Office 365                                                                                                    |
| <ul> <li>↓ (○ 〔학부〕 졸업정보</li> <li>▶ (○ 〔학부〕 장학정보</li> <li>▶ (○ 〔학부〕 등록정보</li> <li>▶ (○ 〔학부〕 장애학생정보</li> </ul>                                                                     |     | · 가입하기<br>(가입하기를 클릭하시면 가입화면으로 이동합니다)<br>· · · · · · · · · · · · · · · · · · ·                                                                                                     |
| ▶ [ [ 익두] 익성활동<br>▶ [ ] [ 학부] 취업정보<br>▶ [ ] [ 학부] 사회봉사정보<br>▶ [ ] [ 학부] 상담정보                                                                                                    |     | 직접 접속 가능한 로그인 페이지 주소 : https://outlook.com/syuin.ac.kr<br>https://login.microsoftonline.com                                                                                                    |
| <ul> <li>▶ ○ 온문표열검용(plagiam)</li> <li>▶ ○ 예비군정보</li> <li>▶ ○ 생활관정보</li> <li>▶ ○ 감염금주클리닉</li> <li>▶ ○ 양성평등센터</li> <li>▶ ○ 교수학습개발센터</li> <li>▶ ○ 시설대관신청</li> <li>▲ ○ 기타</li> </ul> | sm) | ·산육대학교 Office 365 서비스 안내           ·산육대학교 Office 365 서비스 안내           1 신규신청자           ① "가입하기" 클릭           ② 개인정보취급방침 및 위탁동의 후 정보입력(아이디, 이름, 비밀번호)하면 가입완료           · 신청 ID@syuin.ac.kr 주소로 계정이 생성됩니다.           2 기존사용자           ① "로그인" 클릭           ② 기존의 접속정보 사용           - ID@syuin.ac.kr |
| 금 국제하세 즉시처                                                                                                    | ]—  | *가입은 재학생만 가능합니다.(휴학, 졸업은 가입할 수 없습니다.)                                                                                                    |

#### 오피스365 (2) - 가입하기

#### [유의사항]

- 오피스 365는 <u>SU-WINGs와는 별개의 시스템</u>이며, 회원가입후 <u>가입한 계정으로 로그인</u>하여야 합니다(오피스 365 가입시, [등록한 아이디]@syuin.ac.kr</u> 의 사용자 아이디 생성) .
- 학적상태가 [재학]상태일때만 가입이 가능하니, 반드시 재학기간 중에 가입하여 사용하시길 권장합니다.
- Office 365 가입하기 를 클릭하며 회원가입 진행

#### Office 응용 프로그램

모든 학생들은 온라인 버전의 Word, PowerPoint, Excel 및 OneNote를 받습니다. 일부 학 교에서는 학생들이 전체 Office 응용 프로그램을 최대 5대의 PC 또는 Mac에 무료로 설치 할 수 있습니다. 이 혜택을 제공하는 학교에서는 Office 365 홈 페이지에 Office 설치 버튼 이 표시됩니다.

실시간으로 Word, PowerPoint, Excel 및 OneNote를 사용하여 언제 어디서나 모든 장치에 서 학업을 공유하고 공동으로 편집하세요.

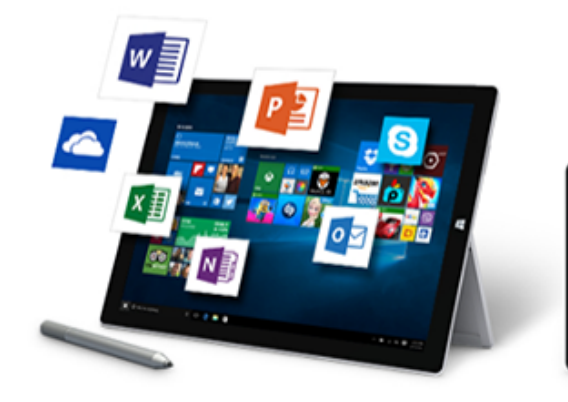

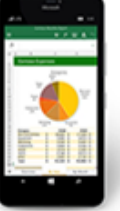

#### 오피스365 (2) – 오피스365 로그인

- SU-WINGs의 서비스>학생>기타> 오피스365 에서 [로그인] 클릭
- 오피스365 로그인창으로 이동후, <u>오피스 365는 SU-WINGs 계정이 아닌 가입시 등록한</u>
   아이디와 패스워드로 로그인 (SU-WINGs를 통해 삼육대학교 재학생임을 자동 인증한 이후
   마이크로소프트에서 제공하는 오피스 365 사이트로 이동)
- 아이디는 [등록한 아이디]@syuin.ac.kr

| O Office 365                                             |                                                                                  |  |
|----------------------------------------------------------|----------------------------------------------------------------------------------|--|
| 가입하기<br>(가입하기를 클릭하시면 가<br>이ffice 365 로그인<br>(로그인 지로 미동합니 | 입화편으로 이동합니다)<br>다. *가입 후 이용가능)                                                   |  |
|                                                          | ① Office 365 ② 성뢰대학교<br>로그인                                                      |  |
|                                                          | Outlook(오)로 계속<br>메일 또는 전화<br>본인 계정으로 로그인할 수 없습니까?<br>다음:                        |  |
|                                                          | 상육대학교는 대학 구성원(교수, 학생, 직원)을 대상으로<br>마이크로소프트사의 클라우드 기반 서비스인 오피스<br>365 서비스를 제공합니다. |  |
|                                                          |                                                                                  |  |

#### 오피스365 (3) – 오피스365 웹메일

- 마이크로소프트의 outlook 기반 웹메일 서비스를 제공합니다.
- 웹메일 계정은 가입시 등록한 [등록한 아이디]@syuin.ac.kr 이며, 1TB의 웹하드 저장공간을 제공합니다.

|         | Outlook  |   | Q | 겸색          |                                                                       |            |  |
|---------|----------|---|---|-------------|-----------------------------------------------------------------------|------------|--|
| =       | 새 메시지    |   | 8 | 모두 읽은 상태    | H로 표시 🤍 실행                                                            | 행 취소       |  |
| ~       | 즐겨찾기     |   | 0 | ୍ଦ୍ର ବ୍ରହ   | [2] 기타                                                                | 팔터 ~       |  |
| ۵       | 받은 편지함   | 1 |   | Microsoft 1 | Teams                                                                 | 2010-07-21 |  |
| ⊳       | 보낸 편지함   |   |   | Microsoft T | ou have been added to a s 2019<br>ficrosoft Teams 이원재 added you to th |            |  |
| 0       | 임시 보관함   |   |   |             |                                                                       |            |  |
|         | 즐겨찾기에 주가 |   |   |             |                                                                       |            |  |
| $\sim$  | 폴더       |   |   |             |                                                                       |            |  |
| Q       | 받은 편지함   | 1 |   |             |                                                                       |            |  |
| 0       | 임시 보관함   |   |   |             |                                                                       |            |  |
| ⊳       | 보낸 편지함   |   |   |             |                                                                       |            |  |
| Î       | 지운 편지함   |   |   |             |                                                                       |            |  |
| $\odot$ | 정크 메일    |   |   |             |                                                                       |            |  |
| 8       | Archive1 |   |   |             |                                                                       |            |  |

#### 오피스365 (4) – 클라우드 기반 오피스 365 사용

화면 좌측상단 클릭시, 클라우드 기반으로 웹브라우저에서 MS오피스 앱 이용

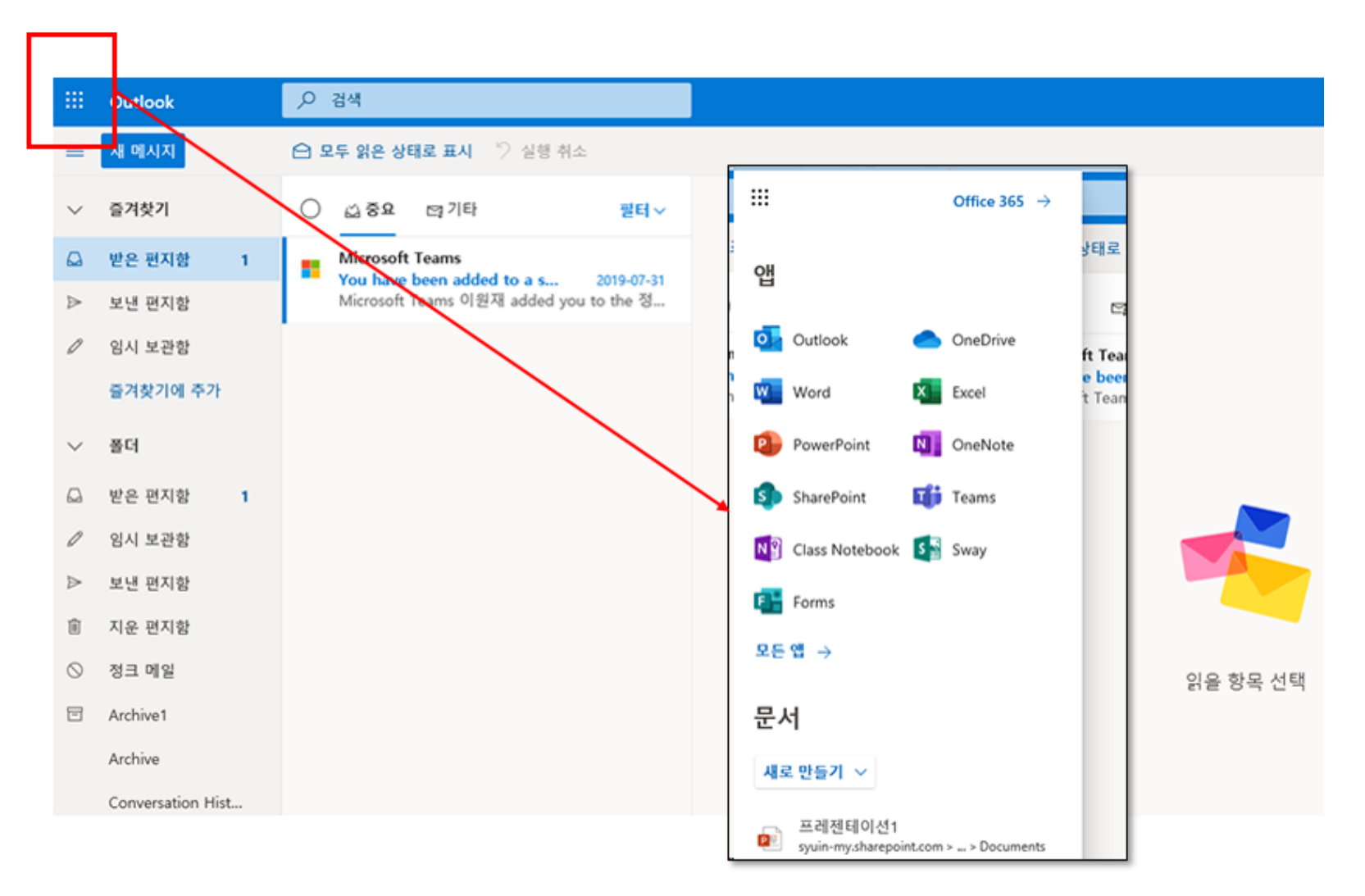

#### 오피스365 (5) – 클라우드 기반 오피스 365 사용

#### 예시) 웹기반 엑셀 사용

| <br>Excel |                                   | , ▷ 검색                            |              |                                                                   |      |              |                        |
|-----------|-----------------------------------|-----------------------------------|--------------|-------------------------------------------------------------------|------|--------------|------------------------|
|           | 새로 만들기                            |                                   |              |                                                                   | 새동합  | 문서가 저장되는 위치: | ▲ OneDrive 서식 파일 승기기 ^ |
|           | +                                 |                                   | 12 MER 76 17 | 적류 함계<br>(#13850)<br>(#13850)<br>(#13850)<br>(#13850)<br>(#13850) |      |              | 111                    |
|           | 새 빈 통합 문서                         | 목록 만들기                            | 수업 시간표       | 육목 한계                                                             |      | 피트니스 계획      | 클럽 희비 추적기              |
|           |                                   |                                   |              |                                                                   |      |              | 추가 서식 파일 →             |
|           | <u>최근</u> 고정됨 나와 공유됨              | 탐색                                |              |                                                                   |      |              | 주 업로드 및 열기 ᆕ ◡         |
|           | D 95                              |                                   |              | 사용자가 마지막으로 연 시간                                                   | 공유   | 10 S         |                        |
|           | 통합 문서1<br>비즈니스용 OneDrive > person | sal » uni10003_syuin_ac_kr » Docu | ments        | 2016년 10월 10월                                                     | 사용자만 |              |                        |
|           |                                   |                                   | 여기에 파일을 급    | 운어서 업로드하고 열기                                                      |      |              | OneDrive에서 더 보기 →      |

#### 오피스365 (6) – PC설치형 오피스 365 사용

- 웹기반이 아닌 일반적으로 PC에서 사용하는 설치형 오피스 365 다운로드 및 설치 가능(1인 5대 PC 설치 가능)
- Mac 유저인 경우 Mac용 오피스 설치 가능

| Office 365 🗉                                                                                                    | 홍 가입하기 이용안내                 |
|----------------------------------------------------------------------------------------------------|-----------------------------|
| 모든 기기에서 어디서든 사용할 수 있는 Office 3<br>강의실 안팎에서 Office 365를 통해 서로 격려하고 협력하여 학습 효율을                                                                                                    | 65<br>높일 <del>수 있습니다.</del> |
| Office 365 가입하기 Office 365 로그워                                                                                                    | 인 정품 Office 설치(로그인필요)       |
| Office 응용 프로그램<br>모든 학생들은 온라인 버전의 Word, PowerPoint, Excel 및 OneNote를 받습니다. 일부 학<br>교에서는 학생들이 전체 Office 응용 프로그램을 최대 5대의 PC 또는 Mac에 무료로 설치<br>할 수 있습니다. 이 혜택을 제공하는 학교에서는 Office 365 홈 페이지에 Office 설치 버튼<br>이 표시됩니다.<br>실시간으로 Word, PowerPoint, Excel 및 OneNote를 사용하여 언제 어디서나 모든 장치에<br>서 학업을 공유하고 공동으로 편집하세요. |                             |

#### 오피스365 (7) – PC설치형 오피스 365 사용

- Office 설치를 클릭하여 MS 오피스 다운로드 후 설치Mac 유저인 경우 Mac용 오피스 설치 가능
- 언어별, 윈도 운영체제에 따라 32비트 혹은 64비트용으로 선택하여 설치 가능
- 설치시 가입한 오피스365 계정(아이디@syuin.ac.kr 계정)으로 로그인하여 진행

|                          | 내 계정       |                                                   |
|--------------------------|------------|---------------------------------------------------|
| ^                        | <          | 앱 및 디바이스                                          |
| ស                        | ୳୲୵୩୪      |                                                   |
| 8                        | 개인 정보      | Office                                            |
|                          | 구독         | 언어 ① 버전<br>한국어(대한민국) ✔ 64비트✔ Office 설치            |
| Q                        | 보안 및 개인 정보 | 장치 🔨                                              |
| A                        | 앱 사용 권한    | 비즈니스용 Skype                                       |
| $\underline{\downarrow}$ | 앱 및 디바이스   | 연어 버전 버전 Skype 설치                                 |
| Þ                        | 도구 및 추가 기능 | English (United States)                           |
|                          |            | ☐ 휴대폰이나 태블릿에 Office 받기<br>IOS   Android   Windows |

#### SU-Talk 사용 안내

SU-Talk(수톡)이란? : 삼육대학교 커뮤니케이션 플랫폼 기반의 모바일 서비스 앱입니다.

- 모바일 학생증, 메시징 서비스, 전자출결, 스쿨버스 위치 확인 서비스, 온라인 설문조사, 학사 기본 정보 조회 및 학생 마일리지 사용(SU-Pay) 등 학교 생활에 필요한 서비스 제공
- SU-Talk 설치 안내 : <u>http://www.nexmotion.co.kr/syutalk/</u>
- SU-Talk 사용 도움말 : <u>http://nexmotion.co.kr/sutalk/web\_manual/</u>

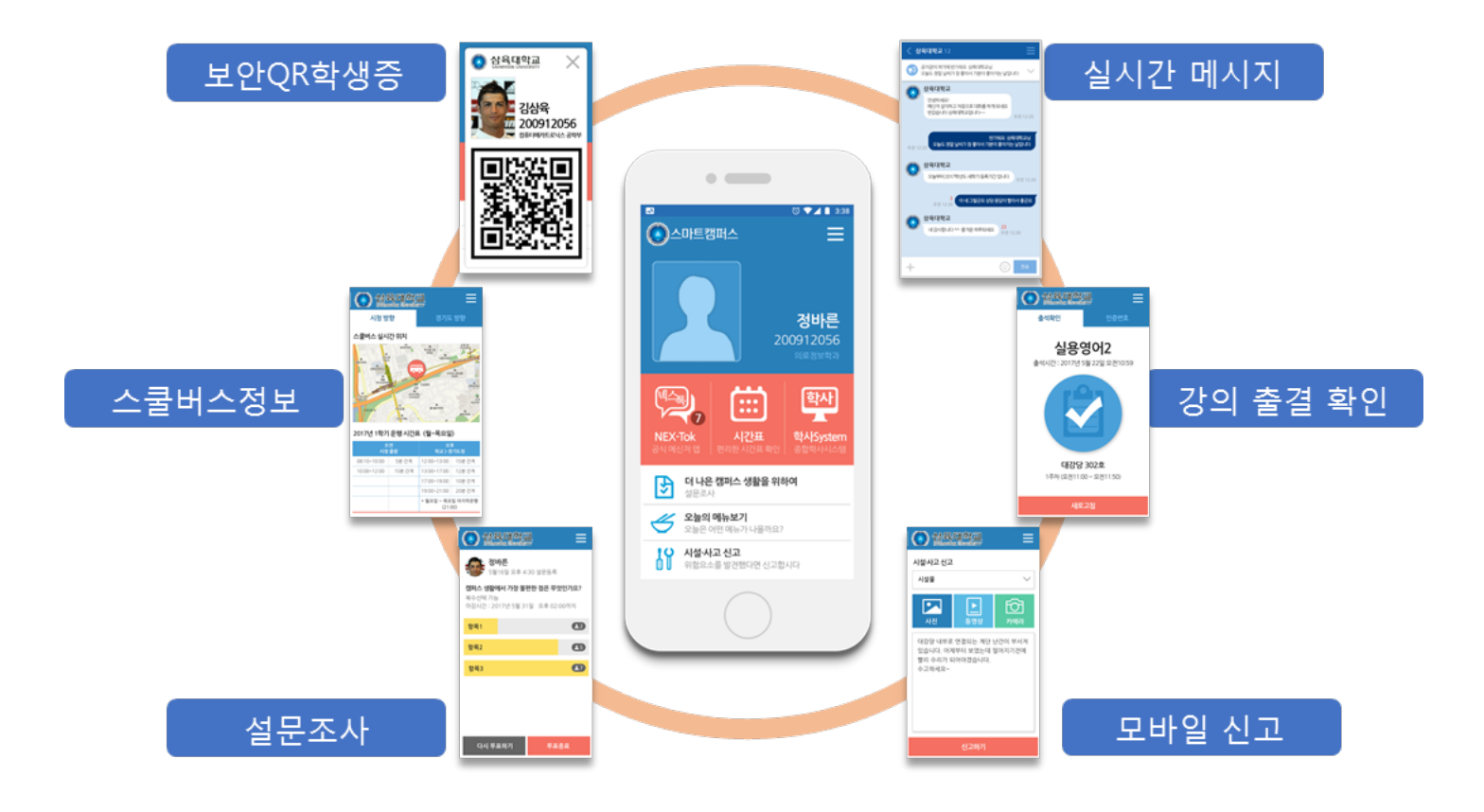

## 신입생 모바일 학생증 이용 안내

삼육대학교는 학생증카드와 병행하여 편리하게 사용할 수 있도록 모바일 학생증을 발급해 드리고 있습니다.

- 보안 QR 적용으로 도용 걱정 없는 학생증 - 삼육대학교 공식앱인 SU-Talk(수톡) 내에 모바일 학생증 탑재

• SU-Talk 설치: <u>http://www.nexmotion.co.kr/syutalk/</u>

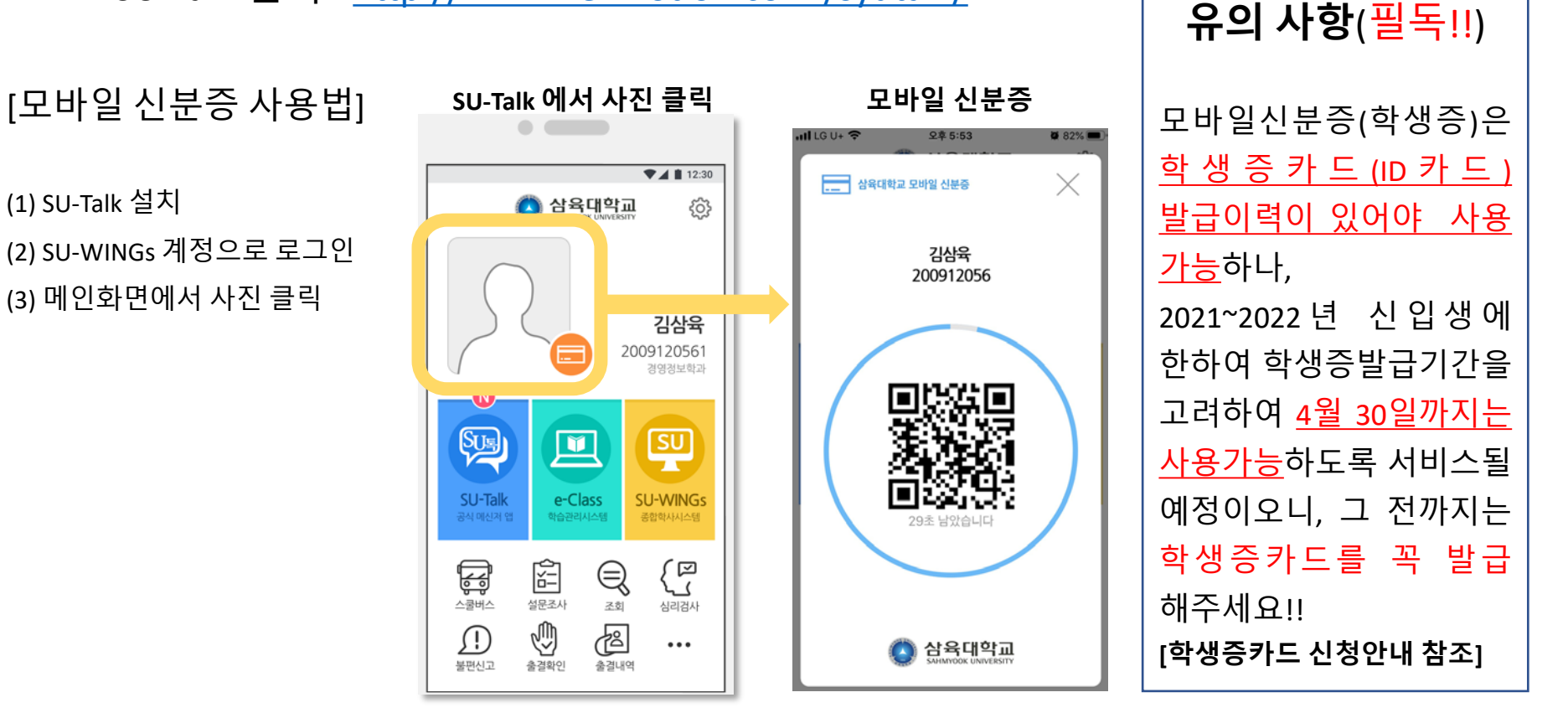

#### 학생증카드 발급 신청 방법 (1) – 사전 준비

- 학생증카드(ID카드)는 우리은행 우리WON뱅킹 앱을 통하여 온라인으로 신청합니다.
- 학생증카드 발급이력이 있어야 모바일학생증 사용이 가능합니다.

(2021~2022년 신입생에 한해 2022년 4월 30일까지는 학생증카드 발급이력 없이 사용가능함으로, 그 전까지 학생증카드를 꼭 발급받으세요.

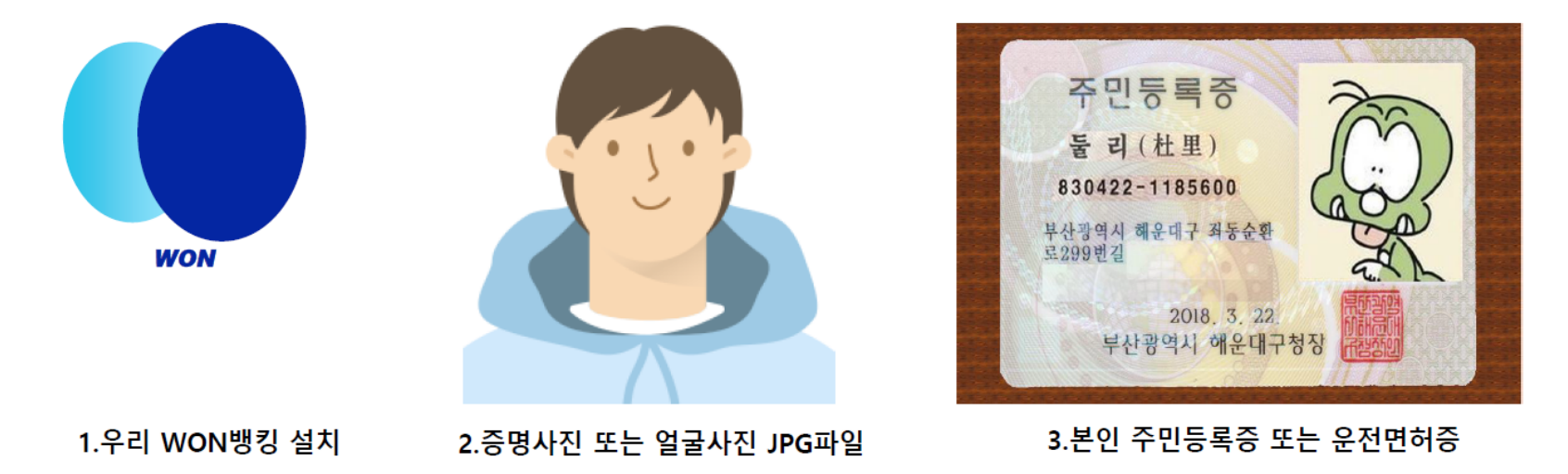

- \* Play Store / App Store에서 우리WON뱅킹 다운
- 1. 당행 최초 거래 혹은 비 로그인 고객은 본인 명의 휴대폰이나 신용(체크)카드로 인증 후 신청 가능.
- 2. 사진 파일은 200KB미만인 반명함판 (3\*4cm 혹은 400\*475픽셀)으로 준비해 주세요.
- 3. 신분증은 **주민등록증과 운전면허증만** 사용 가능. (여권 사용 신청 불가)

\*외국인은 재학 중인 대학/기관의 관리 영업점을 통해 신청 바랍니다.

#### 학생증카드 발급 신청 방법 (2) – 신청 절차

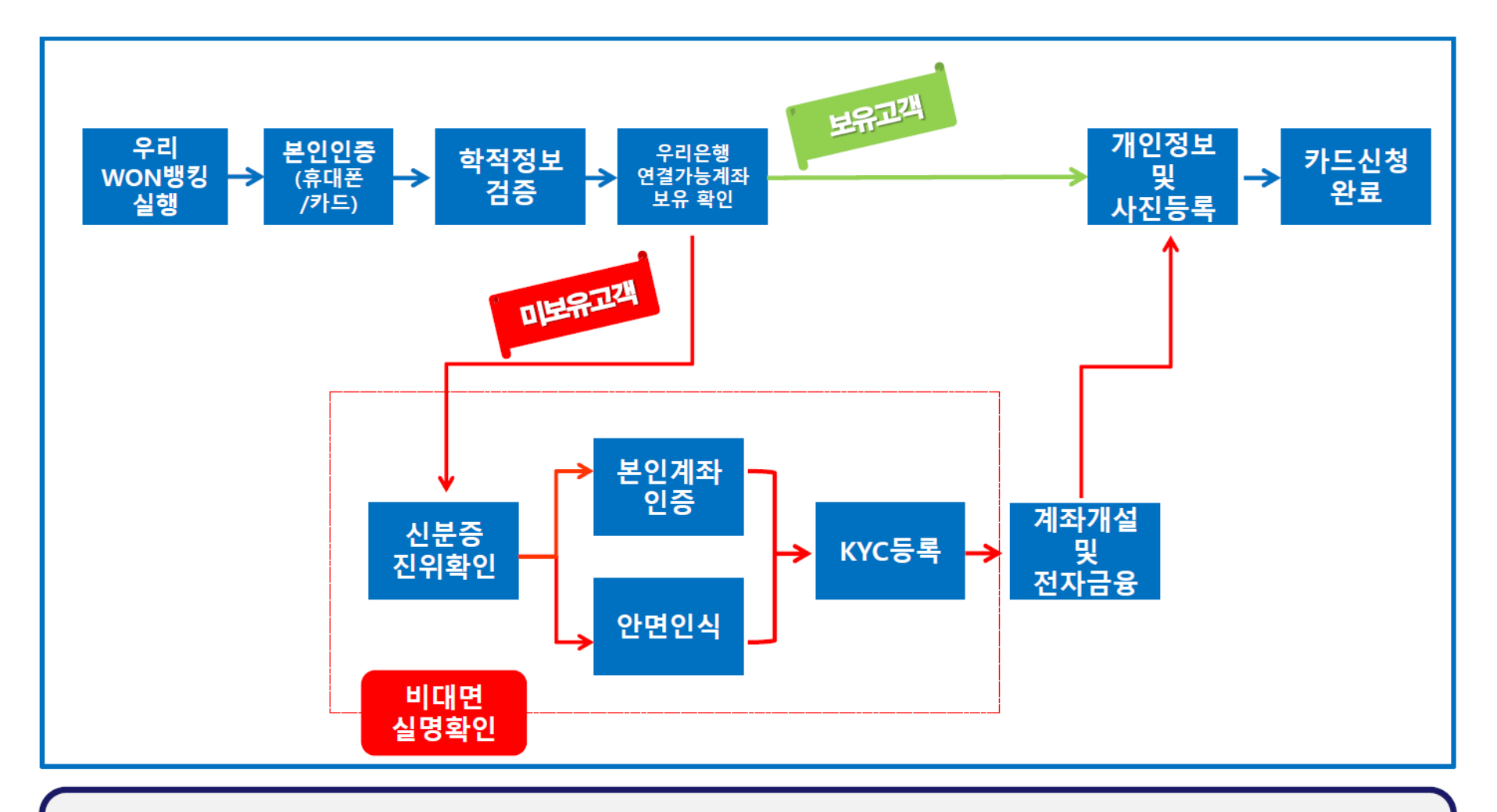

휴대폰(카드)본인인증 : 로그인 후 신청 고객은 본인 인증 생략하여 학적 정보 검증으로 이동 1.

카드연결가능계좌 : 본인 명의 당행 자유 입·출식 계좌로 비밀번호 입력하여 일치하면 카드 신청으로 바로 이동 2.

#### 학생증카드 발급 신청 방법 (3) – 우리WON뱅킹 앱 설치

1. 신규 설치 고객은 초기화면에서 대학 학생증 카드 신청하기 배너 클릭

|                                       | WON                                                   | ल्ला<br>बप्टह 🗮 2 | <u>로그인 해 주세요</u> > |               | 0 @ X   |
|---------------------------------------|-------------------------------------------------------|-------------------|--------------------|---------------|---------|
|                                       |                                                       |                   | 검색어를 입력하서          | 1192 <b>(</b> | ג ו בׂב |
| WON                                   | 아이디 입력                                                |                   |                    |               |         |
| 안녕하세요                                 | 비밀번호 입력                                               |                   |                    |               |         |
| 시작하기 전 맞춤 설정을 하면<br>더 편하게 이용하실 수 있어요! | 아이디 찾기 비밀번호 재설정                                       | 회원가입              | 뱅킹                 | 상품 마이데이터      | 생활편의    |
|                                       |                                                       |                   | 생활금융               | S 한구역세션(네너퀸)  |         |
|                                       |                                                       |                   | 혜택/이벤트             | 상조회사 예치금 조회   |         |
|                                       |                                                       |                   | 공과금                | 수표조회          | ~       |
|                                       |                                                       |                   | 전자문서지갑             | 스마트딜러협약서비스    | ~       |
| 대하 하새즈 카드르                            |                                                       |                   | 기그                 | 증명서 진위 확인     |         |
| 신청하러 오셨나요?                            |                                                       | 4                 | 부가서비스              | 대학 학생증 카드 5   |         |
| 대학 학생승 카드로 편리한 대학 생활을 시작              | 다른 방법으로 로그인 ^                                         |                   | 원더랜드               | 통지 서비스        | ~       |
| 닫기 1 신청하기                             | 신상품 5/18 사전접수, 5/25 상품출시<br>우리 <b>소상공인</b> 2차금융지원대출(수 | 탁보증)              | (부동산플랫폼)           | 휴대폰계좌번호 서비스   | ~       |
|                                       | 서세이노기 /                                               | 1.17              |                    |               |         |

2. 기 설치 고객은 로그인 화면 우측상단 전체메뉴 > 생활편의 > 부가서비스 > 대학 학생증 카드 클릭

#### 학생증카드 발급 신청 방법 (4) – 본인확인 및 학적정보 검증

| < 대학 학생증 키                                                                                                    | 드 신청 📃             | <                       | 대학 학생증 카드 신청                                          | = | <                 | 대학 학생증 카드 신청     | = |
|----------------------------------------------------------------------------------------------------|--------------------|-------------------------|-------------------------------------------------------|---|-------------------|------------------|---|
| ° (                                                                                                    |                    | <mark>1</mark> 휴대<br>필요 | 폰 본인확인이<br>합니다                                        |   | <mark>3</mark> 학적 | 정보를 입력해 주세요      |   |
| <b>२</b> वविषेव                                                                                                    |                    | 조 😒<br>(명<br>(명) 🗸      | 1 <b>체 동의</b><br>말수] 개인정보 수집/이용 동의<br>필수] 고유식별정보처리 동의 | > | 학교/기<br><br>학번/직  | 관명               | Q |
| 대학학생증                                                                                                    | 카드로                | · [1]                   | 필수] 본인확인서비스<br>필수] 서비스 이용약관 동의                        | > | 10040             | 004              |   |
| 편리한대학                                                                                                    | 학생활                | 본인 명                    | 역의 휴대폰이 없으신가요? <b>2</b>                               |   | 🗹 스디              | 바트 간편인증 서비스 이용약관 | > |
| 학교 생활의 편의성:<br>다기능 스마트                                                                                                    | 을 제공하는<br>『카드      |                         |                                                       |   | 🔽 개인              | 인정보 수집ㆍ이용 동의     | > |
| 학생중카드                                                                                                    | 신청                 |                         |                                                       |   | 알아두               | <u>ୟା</u> ନ୍ଦ    | ~ |
| 이럴때 편리                                                                                                    | 해요!                |                         |                                                       |   |                   |                  |   |
|                                                                                                    |                    |                         |                                                       |   |                   |                  |   |
| 체크카드                                                                                                    | <b>브</b><br>도서관 이용 |                         | 인증하기                                                  |   |                   | <u>*101</u>      |   |
| 1. <b>로그인</b> 후 학생증 신청 고객은 본인확인 절차 <b>생략</b><br>2. 본인 명의 <b>휴대폰 미 보유 고객은 신용(체크)카드</b> 본인 확인으로 진행 가능<br>* 본인 화인 분간 고객은 인근 역업적에서 통장 개석 및 적자근육 신규 후 신청 가능 |                    |                         |                                                       |   |                   |                  |   |

3. 신청 대학 및 학번 입력 후 발급 대상자 여부 확인(불일치 시 해당 대학의 학적 정보 관리부서에서 확인바람)

\* 개명 또는 주민번호 변경으로 신청 불가시 신분증&주민등록초본 지참하여 영업점 & 학교 방문하여 변경 후 신청 해야함

## 학생증카드 발급 신청 방법 (5) – 당행 입출식 계좌보유 여부 확인

| 대학 학생증 카드 신청         | $\equiv$ | 미토귀 내학 학생증 카드 신청                 |
|----------------------|----------|----------------------------------|
|                      |          |                                  |
| 연결할 계좌를 선택해 주세요      |          |                                  |
| 학생증 카드 연결 계좌         |          | -                                |
| 우리 1002-562-         | ~        | <mark>2</mark> 연결 가능한            |
| WON 통장               |          | 🧧 계좌가 없습니다                       |
| 🕢 계좌 비밀번호를 모르면 체크하세요 | 1        | 새로운 계좌를 개설 후 대학 학생증 카드<br>신청합니다. |
|                      |          | 신규고객인 경우 계좌 개설 및 전자금융가<br>지행됩니다. |
|                      |          |                                  |
|                      |          |                                  |
|                      |          |                                  |
|                      |          |                                  |
|                      |          |                                  |
|                      |          |                                  |
|                      |          |                                  |
|                      |          |                                  |
|                      |          |                                  |
| 확인                   |          | 확인                               |

1. 당행 **보유 입출식 계좌 선택** 후 확인 (비밀번호 모를 경우 체크 후 통장 개설 후 신청으로 진행)

- \* 장기 미 거래/ 압류 등의 사유로 체크카드 연결계좌로 사용 불가시 영업점 확인 후 재 신청 바랍니다.
- 2. 연결 가능계좌 미 보유 시 확인 선택 후 통장 개설 프로세스로 이동

\* 비대면 실명확인 프로세스 진행하여 통장 개설 후 카드 신청

#### 학생증카드 발급 신청 방법 (6) – 계좌보유 학생 카드 신청

| Si dm.wooric                     | ard.com O                     | 😭 🖷 🛛 dm.wo                                                                    | oricard.com ()                                | 23 🖻 dm.v                                                | wooricard.com                            |
|----------------------------------|-------------------------------|--------------------------------------------------------------------------------|-----------------------------------------------|----------------------------------------------------------|------------------------------------------|
| 카드                               | ×                             | 7                                                                              | 바드신청 ×                                        |                                                          | 카드신청 ×                                   |
| W_UNI처:<br>W_UNI처:<br>(1997) 전문력 | <b>크카드</b><br>9가드<br>w.uninga | 정보입력<br>신<br>정                                                                 | 1 2 3<br>************************************ | 정보입력<br>                                                 | 1 2 3                                    |
| ¢31424                           | 우카대학교 총장 🚍                    | 고객확인제도                                                                         | ~                                             | 고객확인제도                                                   | ~                                        |
|                                  |                               | 기본정보                                                                           | ^                                             | 기본정보                                                     | ~                                        |
| (+) 비교함담기                        | □ 카드비교함                       | 영문명                                                                            |                                               | 결제정보                                                     | ~                                        |
| ۵ 👥                              | 연회비보기 ^                       | но но но                                                                       | 1                                             | 수령 및 결제알림                                                | ^                                        |
| BC<br>MasterCard                 | 별도협의<br>별도협의                  | <ul> <li>○ 여권의 영문명과 반드시 동일</li> <li>이메일</li> <li>dbeisisi@gmail.com</li> </ul> | 하게 기재해주세요.                                    | 카드수령지 ①                                                  | 우리은행영업점 3                                |
| 상품안내장                            | PDF 보기                        |                                                                                |                                               | 명세서 수령방법                                                 |                                          |
| 혜택                               | 이용안내                          | 휴대폰번호<br>010 ~ 22<br>자택주소                                                      | 2222222 2                                     | 스마트명세세 이메일명세세<br>① 개인정보 및 환경보호를 위<br>서를 추천합니다.<br>결제알림 ① | 문자 이메일합니다 기타<br>이해 스마트명세서, 이메일, 문자서비스 명세 |
| 해외 서비스                           | ~                             | 04532                                                                          | <u>주소찾기</u>                                   | 바로알림서비스 두<br>(월300원)                                     | 루료알림서비스<br>(5만원이상) 신청하지 않음               |
| 국내 서비스                           | ~                             | 서울 중구 소공로 10                                                                   | 0                                             | 이용내역 PUSH알림                                              |                                          |
|                                  |                               | 우리금융                                                                           |                                               | 신청안함                                                     | 신청함                                      |
| 부가서비스 제공안내                       | ~                             | 취소                                                                             | 다음                                            | 취소                                                       | 다음                                       |

학생증 카드는 해외 겸용(MASTER)브랜드로 발급되며, 여권 영문명과 동일하게 기재 해야함
 기재된 번호로 정상 신청 안내 카카오 톡(수신불가시 LMS)메시지 발송예정임(정확하게 기재 필수)
 카드 수령은 신청 시 기재한 자택 주소 또는 대학교 관리 영업점에서만 수령이 가능함.
 \*개명 또는 주민번호 변경으로 신청 불가시 신분증&주민등록초본 지참하여 영업점 & 학교 방문하여 변경 요청 필요

#### 학생증카드 발급 신청 방법 (7) – 계좌보유 학생 카드 신청

|                                                                                                    | ් dm.wooricard.com (ර                                                                                                    |
|----------------------------------------------------------------------------------------------------|----------------------------------------------------------------------------------------------------|
| 학교정보 ~                                                                                                    | 카드신청 ×                                                                                                    |
| 사진첨부 ^                                                                                                    | 완료 1 2 3                                                                                                    |
| Screenshot_20<br>173.3 KB                                                                                                    |                                                                                                    |
| 최대 1 개 200 KB 제한 1 개, 173.3 KB 추가됨                                                                                                    | W_UNI체크카드 카드신청이 완료되었습니<br>다.                                                                                                    |
| <ul> <li>본인임을 증명할 수 있는 반명함 또는 증명사진으로 등록해 주세요.</li> <li>JPG 파일만 가능 가능하며 파일의 크기는 200KB 이하만 이용 가능.</li> <li>JPG 파일 사이즈 : 반명함판(3x4cm) 혹은 400x475 pixel</li> <li>잘못된 사진등록은 카드발급 불가 등의 불이익을 받으실 수 있습니다.</li> </ul> | <ul> <li>카드발급 신청 1~3일 후에 우리카드 상담센터에서 카드발급<br/>진행을 위해 전화하겠습니다.</li> <li>실제 연락 가능한 전화번호가 아닌 경우 본인 통화 불가로 카<br/>드발급이 자동 거절될 수 있는 점 유의바랍니다.</li> <li>발급 심사에 필요한 부가 정보는 심사단계에서 추가 요청 할<br/>수 있습니다.</li> </ul> |
| <mark>2</mark> 확인(보이는 사진으로 적용)                                                                                                    | 확인                                                                                                    |
| 취소 3 신청완료                                                                                                    | 우리카드 앱으로 ×<br>아이아 어떤 가드생활 하세요!                                                                                                    |

1. 사진 파일은 미리 준비한 200KB미만인 반명함판 (3\*4cm 혹은 400\*475픽셀)으로 파일 추가 후 등록
 2. 파일 등록 후 화면에 보이는 사진을 다시 한번 확인 후 '확인(보이는 사진으로 적용)' 버튼 클릭
 3. 신청 정보 및 사진 등록 후 수정사항 없을 경우 신청완료 클릭
 4. 확인 클릭 시 학생증 신청 메인 화면으로 이동(카카오 톡 알림을 통해 신청완료 전송 예정)

#### 학생증카드 발급 신청 방법 (8) – 계좌 미보유 학생 (신규 계좌 개설)

| < 비대면 실명확인   우리은행 📃                                                                                  | < 비대면 실명확인   우리        | 을행 📃 |              |                    |
|----------------------------------------------------------------------------------------------------|------------------------|------|--------------|--------------------|
| 주민등록증 또는<br>운전면허증을 촬영해 주세요 <sup>1</sup>                                                              | 계좌 인증을 진행합니다           |      | 은행 선택<br>은행  | <b>&gt;</b><br>증권사 |
| 어두운 배경 위에<br>신분증을 두고 촬영하세요.                                                                          | 인공 계좌<br>2<br>계좌 선택    |      | 우리은행         | 🆚 국민은행             |
|                                                                                                    | 계좌 비밀번호<br>계좌 비밀번호 4자리 |      | 🐠 기업은행       | 😈 농협은행             |
|                                                                                                    | 안면인식으로 인증하시겠어요? 3      |      | 🔇 신한은행       | 중 KEB하나은행          |
| 을바른 촬영 Tip                                                                                           |                        |      | 👊 한국씨티(한미)은행 | 💲 SC제일은행           |
| <ul> <li>기울여 촬영하면 빛 반사는 최소화 할 수 있어요.</li> <li>혹시 촬영이 안되신다면 [휴대폰설정]에서 카메라<br/>권한을 허용해 주세요.</li> </ul> |                        |      | 🗪 경남은행       | 🔊 광주은행             |
|                                                                                                    |                        |      |              |                    |
|                                                                                                    |                        |      |              |                    |
| 신분증 촬영                                                                                               | 계좌인증                   |      |              |                    |

1. 신분증 촬영 클릭 시 신분증 촬영 화면으로 이동(권한 허용 필수)
 2. 당/타행 본인명의 계좌로 인증 가능 (오픈뱅킹 정보 활용하여 타행 계좌번호 확인 가능)
 3. 계좌 인증이 불가한 고객은 안면 인식 인증을 선택하여 진행

#### 학생증카드 발급 신청 방법 (9) – 계좌 미보유 학생 (신규 계좌 개설)

| <        | 대학 학생증 카드 신청                                                                                                    | =                   | < 고객확인안내 💳                                                                                                    | < 대학 학생증 카드 신청 💳                                                                   |
|----------|----------------------------------------------------------------------------------------------------|---------------------|----------------------------------------------------------------------------------------------------|------------------------------------------------------------------------------------|
| 서비<br>확인 | 비스 이용약관<br>긴 후 동의해 주세요<br>모두동의합니다                                                                                                    |                     | 서비스 진행을 위한 고객확인등록                                                                                                 | 상품 확인 후<br>계자 비민버흐를 이려하세요                                                          |
|          | <b>필수 등의 및 확인</b><br>[예금] 예금거래기본약관<br>[예금]입출금이자유로운예금약관<br>상품설명서_WON 통장<br>개인신용정보 제공ㆍ이용에 대한고객 권리<br>안내문<br>개인(신용)정보 수집ㆍ이용 등의서(수신 등)<br>예금자보호법 설명확인<br>고객정보 취급받침<br>가상로 취급받침                                                                                     | ~ ~ ~ ~ ~ ~ ~ ~     | 단계입니다. 2 고객확인등록  i 고객확인이란?  금융거래시금융상품 또는 서비스가 자금 세탁 등에 이 용되지 않도록금융기관이 고객의 신원, 거래목적 및 실 소유자 등 고객에 대해 확인하는 것을 말합니다. | 계좌 비밀번호를 입력하세요<br>입출금 통장 개설 버튼을 눌러 비밀번호를 입력할 수 있습니다.<br><b>입출금 통장</b><br>상품명 WON통장 |
|          | 불법·탈법 차명거래 급지 실명 확인서<br>금융거래 공동 확인사항<br>- 금융상품에 관한 주요사항 이해 확인<br>본인은 약관 및 상품실명서를 제공받고 예금 4<br>의 증요한 사항을 충분히 이해하며 본 상품에 2<br>함을 확인합니다.<br>약관 및 상품설명서를 이메일로 받기<br>금융회사는 「금융소비자보호에 관한 법률(A<br>일 2021.03.25)」 제23조(계약서류의 제공의)<br>따라 금융소비자에게 지체없이 계약서류를 제<br>이 합니다. | ><br>><br>가입<br>[광해 |                                                                                                    | 니다. 신분증과 증빙서류 지참 후 영업점에 방문하시면<br>한도제한 해제가 가능 합니다.<br><u>증빙서류 안내</u><br>이용한도 제한 안내  |
|          | 동의하고 계속 진행                                                                                                    |                     |                                                                                                    | 확인                                                                                 |

- 필수 동의는 모두 동의를 선택해야 다음 거래로 진행이 가능
   계좌 신규 개설 시 KYC 고객 확인 거래 수행이 필수(내국인 및 본인 자금만 선택 가능)
   학생증 카드 발급 관련 계좌 개설 시에는 한도 제한 계좌 (1일 출금 및 이체한도 100만원)만 개설 가능
- \* 한도 제한 계좌는 관리 영업점을 통해 증빙서류 확인 후 해제 가능

## 학생증카드 발급 신청 방법 (10) – 계좌 미보유 학생 (전자금융/간편이체 등록)

| < 대학 학생증 카드                                                                               | 신청                             | =                                     | < 대학 학생증 카드 신청 📃                                                                                                    |
|-------------------------------------------------------------------------------------------|--------------------------------|---------------------------------------|----------------------------------------------------------------------------------------------------|
| 전자금융 가입 정보를<br>확인해 주세요                                                                    |                                |                                       | 빠른 로그인을 위한<br>간편비밀번호를 등록해 주세요 <sup>2</sup>                                                                                           |
| 이용자 ID<br>성명 중                                                                            | KJJA20202i<br>심우리(KIM WOORI    | 0                                     | <b>간편비밀번호</b><br>6자리 숫자 입력/재입력                                                                                                    |
| 출금계좌와<br>이체한도를 확인해 주시<br>출금계좌<br>우리 1002-162-:<br>WON 통장<br>현재 이체한도<br>1회 이체한도<br>1일 이체한도 | 네요<br>1,000,000원<br>1,000,000원 | · · · · · · · · · · · · · · · · · · · | <ul> <li>[선택] 간편이체 서비스 이용약관</li> <li>이 기기에서 인증서, 보안매체 입력 없이 1일 100만원까지 이 체할 수 있는 간편이체 서비스를 함께 가입합니다.</li> <li>간편이체 서비스 안내</li> </ul> |
| 출금계좌 등                                                                                    | <u>द</u>                       |                                       |                                                                                                    |

1. 전자금융ID 미 보유고객은 신규ID 설정 및 출금계좌 등록

3. 간편비밀번호 등록 후 카드 신청 화면으로 이동

2. 간편비밀번호 등록 후 로그인시 사용 및 보안매체 없이 100만원 한도(1일/1회) 이체 가능

## 학생증카드 발급 신청 방법 (11) – 계좌 미보유 학생 (카드 신청)

| the dm.woo       | ricard.com   | 🗇 🖷 dm.wooricard.com                                                   | 0           | 🖾 dm.wooricard.c                                                                                  | iom ()          |
|------------------|--------------|------------------------------------------------------------------------|-------------|---------------------------------------------------------------------------------------------------|-----------------|
| Э                | k≡ ×         | 카드신청                                                                   | $\times$    | 카드신청                                                                                              | $\times$        |
|                  |              | 정보입력<br>                                                               |             | 정보입력<br>····································                                                      | 1 2 3<br>2<br>2 |
| Q194828          | 우기대학교 총장 🚍   | 고객확인제도                                                                 | ~           | 고객확인제도                                                                                            | ~               |
|                  |              | 기본정보                                                                   | ~           | 기본정보                                                                                              | ~               |
| ① 비교함담기          | 🗂 카드비교함      | 영문명                                                                    |             | 결제정보                                                                                              | ~               |
| ۵ 👥              | 연회비보기 ^      | но но но                                                               | 1           | 수령 및 결제알림                                                                                         | ^               |
| BC<br>MasterCard | 별도협의<br>별도헙의 | <ul> <li>여권의 영문명과 반드시 동일하게 기재해주세요</li> <li>이메일</li> <li>에마일</li> </ul> | 2.          | 카드수령지 ① 지택                                                                                        | 우리은행영업점 3       |
| 상품안내장            | PDF 보기       | abejsjsj@gmail.com                                                     |             | 명세서 수령방법                                                                                          |                 |
| मध्              | 이용안내         | 휴대폰번호<br>010 ~ 22222222<br>자택주소                                        | 2           | <ul> <li>스마트명세세 이메일명세서 문자</li> <li>기안정보 및 환경보호를 위해 스마트명세<br/>서를 추천합니다.</li> <li>결제알림 ①</li> </ul> | 이메일+스마 기타<br>특앱 |
| 해외 서비스           | ~            | 04532                                                                  | <u>주소찾기</u> | 바로알림서비스 무료알림서비스<br>(월300원) (5만원이상)                                                                | 신청하지 않음         |
| 국내 서비스           | ~            | 서울 중구 소공로 100                                                          |             | 이용내역 PUSH알림                                                                                       |                 |
|                  |              | 우리금융                                                                   |             | 신청안함                                                                                              | 신청함             |
| 부가서비스 제공안내       | ~            | 취소 다                                                                   | -e          | 취소                                                                                                | 다음              |

1. 학생증 카드는 해외 겸용(MASTER)브랜드로 발급되며, 여권 영문명과 동일하게 기재 해야함

3. 카드 수령은 신청 시 기재한 자택 주소 또는 대학교 관리 영업점에서만 수령이 가능함.

2. 기재된 번호로 정상 신청 안내 카카오 톡(수신불가시 LMS)메시지 발송예정임(정확하게 기재 필수)

\* 개명 또는 주민번호 변경으로 신청 불가시 신분증&주민등록초본 지참하여 영업점 & 학교 방문하여 변경 요청 필요

## 학생증카드 발급 신청 방법 (12) – 계좌 미보유 학생 (카드 신청)

|                                                                                                    |                | ☆ 🖬                                                    | dm.wooricard.com                                                                                                    | C                            |
|----------------------------------------------------------------------------------------------------|----------------|--------------------------------------------------------|----------------------------------------------------------------------------------------------------|------------------------------|
| 학교정보                                                                                                    | ~              |                                                        | 카드신청                                                                                                    | $\times$                     |
| 사진첨부                                                                                                    | ~              | 완료                                                     |                                                                                                    | 2-3                          |
| Screenshot_20<br>173.3 KB                                                                                                    |                |                                                        | 헤크카드 카드시처이 완료!                                                                                                    | 되었수니                         |
| 최대 1 개 200 KB 제한 1 개, 173.3 KB 추가                                                                                                    | 3              |                                                        | 다.                                                                                                    | 시 ᆻ ᆸ 니                      |
| 파일추가         한복제거         전체 항복제거           • 본인임을 증명할 수 있는 반명함 또는 증명사진으로 등록해 주세           • JPG 파일만 가능 가능하며 파일의 크기는 200KB 이하만 이용 :           · JPG 파일 사이즈 : 반명함판(3x4cm) 혹은 400x475 pixel           • 잘못된 사진등록은 카드발급 불가 등의 불이익을 받으실 수 있을 다. | [요.<br>가<br>:] | · 카드발급<br>진행을 우<br>· 실제 연력<br>드발급이<br>· 발급 심시<br>수 있습니 | 신청 1~3일 후에 우리카드 상담센터에<br>해 전화하겠습니다.<br>1 가능한 전화번호가 아닌 경우 본인 통호<br>자동 거절될 수 있는 점 유의바랍니다.<br>1에 필요한 부가 정보는 심사단계에서 추<br>I다. | 시 카드발급<br>화 불가로 카<br>5가 요청 할 |
| 확인(보이는 사진으로 적용)                                                                                                    |                |                                                        | 확인                                                                                                    |                              |
| 취소 <mark>3</mark> 신청완료                                                                                                    |                | <b>WON</b><br>स्थगा                                    | 우리카드 앱으로<br>더 편리한 카드생활 하세요!                                                                                              | >                            |

1. 사진 파일은 미리 준비한 200KB미만인 반명함판 (3\*4cm 혹은 400\*475픽셀)으로 파일 추가 후 등록
 2. 파일 등록 후 화면에 보이는 사진을 다시 한번 확인 후 '확인(보이는 사진으로 적용)' 버튼 클릭
 3. 신청 정보 및 사진 등록 후 수정사항 없을 경우 신청완료 클릭
 4. 확인 클릭 시 학생증 신청 메인 화면으로 이동(카카오 톡 알림을 통해 신청완료 전송 예정)

#### 학생증카드 발급 신청 방법 (13)

# 학생증 신청이 완료 되었습니다.

최종 신청 완료 후에는 정보 변경(수령지)과 재 신청 불가합니다.
 \* 신청 시 선택한 수령지에서 학생증을 수령 (신분증 필수)
 2. 학생증은 신청한 날부터 발급까지 2주정도 소요됩니다.